## **KEMASUKAN PENCAPAIAN SKT**

| BIL | PROSES<br>SPPU                 | TANGGUNGJAWAB                                                                                                    | MANUAL KEMASUKAN                                                                                                    |
|-----|--------------------------------|----------------------------------------------------------------------------------------------------|----------------------------------------------------------------------------------------------------|
| 1   | Kemasukan<br>Pencapaian<br>SKT | Pegawai yang dinilai<br>(PYD) terdiri dari :<br>- Pentadbir Akademik<br>- Pengurusan &<br>Profesional<br>- Sokongan.<br>** Sila pastikan SKT<br>tuan/puan telah<br>disah oleh Penilai<br>1 sebelum<br>membuat<br>kemasukan<br>pencapaian SKT | <ol> <li>Login SPPU<br/>(Klik SMU- Maklumat Kakitangan – SPPU)</li> <li>Klik Profil Individu</li> <li>Klik Kemasukan Pencapaian SKT</li> <li>Kilk set SKT</li> <li>Masukkan maklumat pencapaian SKT bermula<br/>Kriteria 1 sehingga selesai.</li> <li>Masukkan sekurang-kurangnya 1 maklumat<br/>pencapaian SKT pada ruangan<br/>PENCAPAIAN. Maksima 5 maklumat<br/>pencapaian bagi setiap SKT</li> <li>Masukkan markah bagi setiap maklumat<br/>pencapaian pada ruang PERATUSAN<br/>PENCAPAIAN. Maksima markah bagi setiap<br/>maklumat ialah 100%</li> <li>Masukkan ulasan pencapaian pada ruang<br/>ULASAN PENCAPAIAN.</li> <li>Klik pencapaian SKT pada Kriteria dan<br/>seterusnya</li> <li>Untuk melihat keseluruhan maklumat yang telah<br/>dimasukkan sila klik butang KESELURUHAN.</li> <li>Klik butang PERAKU dan tandakan status pada<br/>setiap kriteria yang telah lengkap.</li> <li>Klik butang PERAKUAN PENCAPAIAN &amp; POS<br/>KEPADA PENILAI .</li> </ol> |
|     |                                |                                                                                                    |                                                                                                    |

\*Jika ada sebarang pertanyaan sila emelkan ke sppu@ukm.my.

## Profil Individu $\rightarrow$ Kemasukan Pencapaian SKT

| Profil Indivi<br>Admin              | du Profil Pentadbir                                                                      | Profil Penilai                                       | Dokumen   | Maklumb                     | alas               |
|-------------------------------------|------------------------------------------------------------------------------------------|------------------------------------------------------|-----------|-----------------------------|--------------------|
| narai Pencapai<br>a pilih Set SKT d | KEMASU<br>an SKT bagi UKMPer K012292- SAZURA<br>lan klik butang tersebut untuk lihat per | JKAN PENCAPA<br>BINTI RAMLI.<br>incian maklumat SKT. | AIAN SKT  |                             |                    |
| il Set<br>SKT                       | Jawatan                                                                                  |                                                      | abatan    | Status Peraku<br>Pencapaian | Tindakan Penilai 1 |
|                                     |                                                                                          | PUSAT                                                | TEKNOLOGI |                             |                    |

L) Klik butang Set SKT untuk akrin kemasukan pencapaian SKT

| engenalpa<br>encapaian   | asti aktiviti utama yang perlu dirancang untuk dicapa                          |                              |                                                          |      |    |                       |
|--------------------------|--------------------------------------------------------------------------------|------------------------------|----------------------------------------------------------|------|----|-----------------------|
| encapaian<br>CT 1 : Mera |                                                                                | ai dalam tahun               | penilaian. Penilaian bagi kriteria ini akan dilihat dari | segi |    | PERATUSAN             |
|                          | n perlaksanaan perancangan.<br>rancang pembangunan dan penyelenggaraan sistem: | -sistem Aplika:              | si Sumber Manusia                                        |      |    | PENCAPAIAN &          |
| Bil                      | Pencapaian                                                                     | Peratusan<br>Pencapaian<br>% | Ulasan Pencapaian                                        |      |    | ULASAN<br>PENCAPAIAN. |
| (1) Mera                 | rancang jadual pembangunan Sistem Penilaian 🛛 🖈                                | 90                           | Mengadakan mesyuarat teknikal dan bersama urus<br>setia  |      |    |                       |
| (2) Mera                 | rancang penyelenggaraan Sistem e-Permohonan 🗖<br>watan                         | 100                          | Selesai                                                  |      | 2. | Sekurang-             |
| (3)                      |                                                                                |                              |                                                          | ~    |    | kurangnya 1           |
| (4)                      |                                                                                |                              |                                                          | <    |    | pencapaian bagi       |
| (5)                      |                                                                                |                              |                                                          |      |    | Maksima 5             |
| (T 2 : Mera              | ancang latihan teknikal ahli projek                                            |                              |                                                          |      |    | Pencapaian.           |
| Bil                      | Pencapaian                                                                     | Peratusan<br>Pencapaian<br>% | Ulasan Pencapaian                                        |      | 3. | Peratusan             |
| (1) Mera                 | rancang latihan pembangunan sistem aplikasi 🚺                                  | 100                          | Selesai                                                  | ~ ~  |    | pencapaian dari       |
| (2) Mera                 | rancang latihan pembangunan sistem aplikasi 🗖                                  | 100                          | Selesai                                                  | *    |    | 0% sehingga           |
| (3)                      |                                                                                |                              |                                                          | A    |    | 100% bergantur        |
| (4)                      |                                                                                |                              |                                                          |      |    | kepada penilaiar      |
| (5)                      |                                                                                |                              |                                                          | ~    |    | dan pencapaian        |
|                          | Sila tanda kotak jika maklun                                                   | nat pencapaiar               | ı SKT telah lengkap diisi.                               |      |    | Poratusan             |
|                          | O Maklumat Lengka                                                              | ıp 💿 Makluma                 | t Belum Lengkap                                          |      |    | ditentukan oleh       |
|                          |                                                                                | CAPAIAN SKT                  | KRITERIA 1                                               |      |    | kakitangan            |
|                          |                                                                                |                              |                                                          |      |    | sondiri               |

| _                         | Vrer                                                                                                    |                                                           | KIIK KES                                            | ELURUHAN UNIUK                                                                    | semakan keseli     | urunai |
|---------------------------|----------------------------------------------------------------------------------------------------|-----------------------------------------------------------|-----------------------------------------------------|-----------------------------------------------------------------------------------|--------------------|--------|
|                           | KESE                                                                                                    | LUKUHAN SKI                                               |                                                     |                                                                                   |                    |        |
| 5ila k                    | emaskini maklumat pencapaian bagi setiap SKT u                                                                                                    | intuk setiap KR                                           |                                                     |                                                                                   |                    |        |
| KRIT                      | ERIA 1 : Perancangan                                                                                                    |                                                           | ADALA                                               |                                                                                   | AP.                |        |
| Menge<br>penca            | enalpasti aktiviti utama yang perlu dirancang untuk dicapa<br>paian perlaksanaan perancangan.                                                                            | ai dalam tahun pe                                         | enilaian. Penilai                                   | an bagi kriteria ini akan dil                                                     | ihat dari segi     |        |
| 5KT 1                     | Merancang pembangunan dan penyelenggaraan sistem                                                                                                    | -sistem <mark>A</mark> plikasi S                          | Sumber Manusia                                      | a                                                                                 |                    |        |
| Bil                       | Pencapaian                                                                                                    | Peratusan<br>Pencapaian<br>%                              |                                                     | Ulasan Penilaian                                                                  |                    |        |
| 1                         | 1 Merancang jadual pembangunan Sistem Penilaian 90 Sel                                                                                                    |                                                           |                                                     |                                                                                   |                    |        |
| 2                         | Merancang penyelenggaraan Sistem e-Permohonan<br>Jawatan                                                                                                    | 98                                                        | Selesai                                             |                                                                                   |                    |        |
| 3                         | 101903.221                                                                                                    |                                                           |                                                     |                                                                                   |                    |        |
| 4                         |                                                                                                    |                                                           |                                                     |                                                                                   |                    |        |
| 5                         |                                                                                                    |                                                           |                                                     |                                                                                   |                    |        |
| <b>SKT 2</b>              | Merancang latihan teknikal ahli projek                                                                                                    |                                                           |                                                     |                                                                                   |                    |        |
| Bil                       | Pencapaian                                                                                                    | Peratusan<br>Pencapaian<br>%                              |                                                     | Ulasan Penilaian                                                                  |                    |        |
| 1                         | Merancang latihan pembangunan sistem aplikasi<br>berasaskan web                                                                                                    | 100                                                       | Selesai                                             | Selesai                                                                           |                    |        |
| 2                         | Merancang latihan penyelenggaraan sistem aplikasi<br>berasaskan client-server                                                                                            | 100                                                       | Selesai                                             |                                                                                   |                    |        |
| 3                         |                                                                                                    |                                                           |                                                     |                                                                                   |                    |        |
| 4                         |                                                                                                    |                                                           |                                                     |                                                                                   |                    |        |
| 5                         |                                                                                                    |                                                           |                                                     |                                                                                   |                    |        |
| KRITI                     | ERIA 2 : Pengurusan / Pentadbiran dan Pengorga                                                                                                    | anisasian                                                 |                                                     | Wajaran : 40%                                                                     | Bil SKT : 5        |        |
| Aktivit<br>kemuo<br>bawah | i utama dalam pengurusan dan pentadbiran yang perlu d<br>dahan dan perkhidmatan kepada pelanggan. Peranan ini<br>seliaan (kakitangan, belanjawan/peruntukan, peralatan d | lilakukan oleh pe<br>perlu dikaitkan d<br>dan kemudahan). | gawai. Penekan<br>engan mengur<br>Aktiviti ini bole | an perlu kepada aspek pe<br>us dan mengagihkan sumb<br>h dinilai dalam bentuk KPI | nyediaan<br>Jer di |        |
| <u> sкт 1</u>             | Mengurus pembangunan dan penyelenggaraan sistem A                                                                                                    | Aplikasi Sumber M                                         | lanusia                                             |                                                                                   |                    |        |
| Bil                       | Pencapaian                                                                                                    | Peratusan<br>Pencapaian<br>%                              | Ulasan Penilaian                                    |                                                                                   |                    |        |
| 1                         | Mengurus segala proses pembangunan Sistem<br>Penilaian Prestasi Universiti                                                                                               | 100                                                       | Selesai                                             |                                                                                   |                    |        |
| 2                         | Mengurus proses penyelenggaraan                                                                                                    | 98                                                        | Selesai                                             |                                                                                   |                    |        |

## Perakuan Pencapaian SKT & Proses Kepada Penilai 1

| 1       PEGAWAI TEKNOLOGI MAKLUMAT F41       PUSAT TEKNOLOGI MAKLUMAT         ITERIA 1       KRITERIA 2       KRITERIA 3       KRITERIA 4       KRITERIA 5       KRITERIA 6       KESELURUHAN       PERAKU         ITERIA 1       KRITERIA 2       KRITERIA 3       KRITERIA 4       KRITERIA 5       KRITERIA 6       KESELURUHAN       PERAKU         ITERIA 1       KRITERIA 3       KRITERIA 4       KRITERIA 5       KRITERIA 6       KESELURUHAN       PERAKU         ITERIA 1       KRITERIA 2       KRITERIA 3       KRITERIA 4       KRITERIA 5       KRITERIA 6       KESELURUHAN       PERAKU         ITERIA 1       Kriteria       Status       Itengkap       Itengkap       I                                                                                                    | Set<br>SKT | Jawatan                                             |                             | Jabatan                                  | Status Peraku<br>Pencapaian | Tindaka | n Penilai |
|----------------------------------------------------------------------------------------------------|------------|-----------------------------------------------------|-----------------------------|------------------------------------------|-----------------------------|---------|-----------|
| RITERIA 1 KRITERIA 2 KRITERIA 3 KRITERIA 4 KRITERIA 5 KRITERIA 6 KESELURUHAN PERAKU<br>Bil Kriteria Status<br>1 Perancangan Lengkap<br>Pengorganisasian<br>3 Penadbiran dan Lengkap<br>9 pengembangan dan<br>4 Perindahan Ilmu & Lengkap<br>5 Inovasi Lengkap<br>6 Khidmat Masyarakat Lengkap<br>Pestikan anda telah kemaskini maklumat pencapaian terlebih dahulu sebelum klik butang perakuan<br>pencapaian<br>PERAKUAN PENCAPAIAN & POS KPD PENILAI                                                                                                    | 1          | PEGAWAI TEKNOLOGI M                                 | AKLUMAT F41                 | PUSAT TEKNOLOGI<br>MAKLUMAT              |                             |         |           |
| RITERIA 1       KRITERIA 2       KRITERIA 3       KRITERIA 4       KRITERIA 5       KRITERIA 6       KESELURUHAN       PERAKUAN         Bili       Kriteria       Status       Image: Comparison of the status       Image: Comparison of the status<                                                                                                    |            |                                                     |                             |                                          |                             |         |           |
| RITERIA 1       KRITERIA 2       KRITERIA 3       KRITERIA 4       KRITERIA 5       KRITERIA 6       KESELURUHAN       PERAKU         8       Kriteria       Status       Image: Comparison of the state of the state of the s |            |                                                     |                             |                                          |                             |         |           |
| Bil       Kriteria       Status         1       Perancangan       Lengkap         2       Pengurusan /       Lengkap         3       Remantauan       Lengkap         4       Pemindahan Ilmu &       Lengkap         5       Penambabbaikan &       Lengkap         6       Khidmat Masyarakat       Lengkap         Peraty Pengembangan dan         2       Lengkap         4       Pemindahan Ilmu &       Lengkap         5       Penavasi       Lengkap         6       Khidmat Masyarakat       Lengkap         Peratyanangan dan         9       Pensubabbaikan &       Lengkap         6       Khidmat Masyarakat       Lengkap         Peratyangan dan         9       Pensubabbaikan &       Lengkap         9       Pensubabbaikan &       Lengkap         9       Pensubabbaikan &       Lengkap         9       Pensubabbaikan &       Lengkap         9       Pensubabbaikan &       Lengkap         9       Pensubabbaikan &       Lengkap         9       Pensubabbaikan &       Lengkap         9       Pensubabbaikan &       Pens                                                                                                    | RITERIA 1  | KRITERIA 2 KRITERI                                  | IA 3 KRITERIA 4             | KRITERIA 5 KRITER                        | IA 6 KESELURUH              | IAN P   | ERAKU     |
| Bil       Kriteria       Status         1       Perancangan       Lengkap         2       Pengurusan /       Lengkap         3       Kawalan dan       Lengkap         9       Pengembangan dan       Lengkap         4       Pengembangan dan       Lengkap         5       Penambahaikan &       Lengkap         6       Khidmat Masyarakat       Lengkap         Pencapaian terlebih dahulu sebelum klik butang perakuan pencapaian                                                                                                    |            |                                                     |                             |                                          |                             |         | 4         |
| Diff     Kriteria       1     Perancangan       2     Pengurusan /<br>Pengurusan /<br>Pengorganisasian       3     Kawalan dan<br>Pemantauan       4     Pengembangan dan<br>Pemindahan Ilmu &<br>Kemahiran       5     Penambahiran &<br>Inovasi       6     Khidmat Masyarakat       Y     Lengkap                                                                                                    |            | il Kritoria                                         |                             | Status                                   |                             |         |           |
| <ul> <li>Perducungan</li> <li>Pengurusan /</li> <li>Pentadbiran dan</li> <li>Pengorganisasian</li> <li>Lengkap</li> <li>Kawalan dan</li> <li>Lengkap</li> <li>Bengmbangan dan</li> <li>Lengkap</li> <li>Pengembangan dan</li> <li>Lengkap</li> <li>Pengembangan dan</li> <li>Lengkap</li> <li>Penambahbaikan &amp;</li> <li>Lengkap</li> <li>Kawalan dan</li> <li>Lengkap</li> <li>Kawalan dan</li> <li>Lengkap</li> <li>Penambahbaikan &amp;</li> <li>Lengkap</li> <li>Kiduat Masyarakat</li> <li>Lengkap</li> <li>Khidmat Masyarakat</li> <li>Lengkap</li> <li>Perakuan pencapaian terlebih dahulu sebelum klik butang perakuan pencapaian</li> </ul>                                                                                                    | 1          | Perancangan                                         |                             | Status                                   |                             |         |           |
| 3       Kawalan dan         3       Kawalan dan         9       Pemantauan         4       Pengembangan dan         4       Pengembangan dan         5       Penambahbaikan &         6       Khidmat Masyarakat         Ø       Lengkap         Pastikan anda telah kemaskini maklumat pencapaian terlebih dahulu sebelum klik butang perakuan pencapaian         PERAKUAN PENCAPAIAN & POS KPD PENILAI                                                                                                    | 2          | Pengurusan /<br>Pentadbiran dan<br>Pengorganisasian | Lengkap                     |                                          |                             |         |           |
| 4       Pengembangan dan Penindahan Ilmu & Lengkap         5       Penambahbaikan & Lengkap         6       Khidmat Masyarakat       Lengkap         Pestikan anda telah kemaskini maklumat pencapaian terlebih dahulu sebelum klik butang perakuan pencapaian         PERAKUAN PENCAPAIAN & POS KPD PENILAI                                                                                                    | 3          | Kawalan dan<br>Pemantauan                           | Lengkap                     |                                          |                             |         |           |
| 5       Penambahbaikan & Lengkap         6       Khidmat Masyarakat       Lengkap         Pastikan anda telah kemaskini maklumat pencapaian terlebih dahulu sebelum klik butang perakuan pencapaian         PERAKUAN PENCAPAIAN & POS KPD PENILAI                                                                                                    | 4          | Pengembangan dan<br>Pemindahan Ilmu &<br>Kemahiran  | 🗹 Lengkap                   |                                          |                             |         |           |
| 6 Khidmat Masyarakat Lengkap Pastikan anda telah kemaskini maklumat pencapaian terlebih dahulu sebelum klik butang perakuan pencapaian PERAKUAN PENCAPAIAN & POS KPD PENILAI                                                                                                    | 5          | Penambahbaikan &<br>Inovasi                         | 🗹 Lengkap                   |                                          |                             |         |           |
| Pastikan anda telah kemaskini maklumat pencapaian terlebih dahulu sebelum klik butang perakuan pencapaian  PERAKUAN PENCAPAIAN & POS KPD PENILAI                                                                                                    | 6          | Khidmat Masyarakat                                  | 🗹 Lengkap                   |                                          |                             |         |           |
| PERAKUAN PENCAPAIAN & POS KPD PENILAI                                                                                                    |            | Pastikan anda telah kema                            | askini maklumat pend<br>pen | apaian terlebih dahulu sebelu<br>capaian | ım klik butang perakı       | Jan     |           |
|                                                                                                    |            |                                                     |                             | ATAN & POS KPD PENTLAT                   | 1                           |         |           |
|                                                                                                    |            |                                                     |                             |                                          |                             |         |           |
|                                                                                                    |            |                                                     |                             |                                          |                             |         |           |